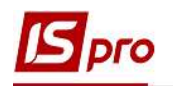

## Сводный реестр договоров

Формирования Сводного реестра договоров проводится в подсистеме Управление финансовыми расчетами / Ведение договоров, в:

- Модуле **Картотека учета договоров**, если учет договоров ведется как по отдельным журналам, так и без журнала;
- Модуле Сводный учет расчетов по договорам наиболее оптимальный вариант в случае ведения учета договоров без разделения на журналы.

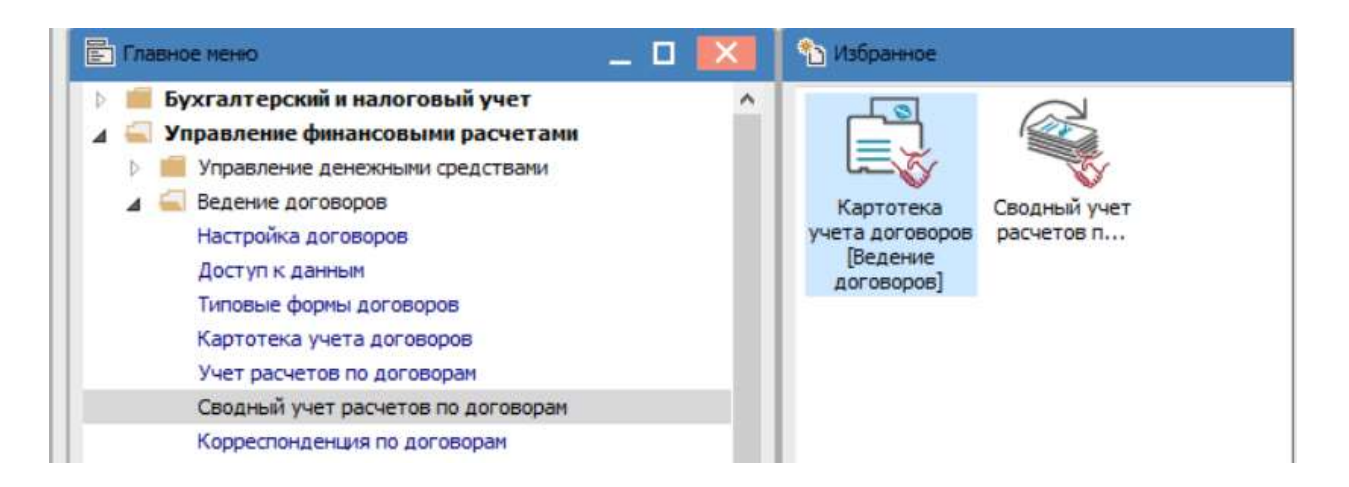

Более подробно рассмотрим формирование Сводного реестра договоров в модуле Картотека учета договоров

| урнал договорови |             | Оормирование отчет<br>Документы без жу | а Alt+F9 🗖 🗹 🚱              | I                   | Вид деятел | 2<br>вности: Купля-продажа |   |
|------------------|-------------|----------------------------------------|-----------------------------|---------------------|------------|----------------------------|---|
| Договора         | _           | - 1                                    |                             |                     |            |                            |   |
| Дата дог 🤊       | т Тип дог   | <ul> <li>Номер договора</li> </ul>     | • Контрагент •              | Сумма по договору 👻 | Код в      | ▼ Статус                   |   |
| 25/04/2018       | Дог0        | 0000001                                | ПАТ "Укртелеком" Київська о | 165.50              | Грн        | Утвержден                  |   |
| 31/01/2019       | ДогК        | 0000001                                | Рег М.А. ФОП                | 280.00              | Грн        | Утвержден                  |   |
| 01/02/2019       | ДогК        | 0000002                                | ТОВ "Структура нова"        | 11'000.00           | Грн        | Утвержден                  |   |
| 01/02/2019       | ДогК        | 0000003                                | Рег М.А. ФОП                | 33'300.00           | Грн        | Утвержден                  |   |
| 04/02/2019       | ДогК        | 00000004                               | ПП "Фріхост.УА"             | 10'000.00           | Грн        | Утвержден                  |   |
| 04/02/2019       | ДогК        | 0000005                                | Рег М.А. ФОП                | 800.00              | Грн        | Утвержден                  |   |
| 04/02/2019       | ДогПК       | 0000006                                | ТОВ "Структура нова"        | 6'000.00            | Грн        | Утвержден                  |   |
| 04/02/2019       | Догк        | 0000007                                | ПНВФ "Інтелпро"             | 43'000.00           | Грн        | Утвержден                  |   |
| 04/02/2019       | Догк        | 0000008                                | ТОВ Тест                    | 38'000.00           | Грн        | Утвержден                  |   |
| 21/02/2019       | Догк        | 0000009                                | Рег М.А. ФОП                | 12'000.00           | Грн        | Утвержден                  |   |
| 12/03/2019       | Догк        | 00000010                               | ПНВФ "Інтелпро"             | 150.00              | Грн        | Утвержден                  |   |
| 13/03/2019       | Догк        | 00000011                               | Державне підприємство "Ін   | 700.00              | Грн        | Утвержден                  |   |
| ид: Картотека у  | учета догов | воров Строк: 41                        | Держивне надирненет во зна  | 70000               |            | тверяден                   | > |

1. В поле Журнал договоров, в случае его наличия, выбрать необходимый или Документы без журнала.

2. Выбрать Вид деятельности в соответствующем поле.

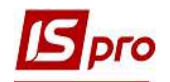

3. Далее выбрать пункт меню Отчет / Формирование отчета или нажать комбинацию клавиш Alt + F9.

- 4. В окне Выбор исходной формы выбрать печатную форму.
- 5. Нажать кнопку ОК

| еноор вніхот | тной формы        |                    | 🗆 📘          |
|--------------|-------------------|--------------------|--------------|
| естр Вид     | Сервис ?          |                    |              |
|              |                   |                    |              |
| (од таблицы  | Наименование      | 4                  | Файл         |
| 4            | Меню отчетов      |                    |              |
|              | FR Сводный реестр | расчетов по догово | R302_003.RPF |
|              |                   |                    |              |
|              |                   |                    |              |
| 2            |                   |                    |              |

6. В отчете, в случае необходимости возможно осуществить выбор параметров для более разветвленного отображения договоров выбрав:

- о **По виду деятельности-** выбрать необходимый вид;
- о По статусу договора-указать статус договора;
- По группе контрагентов в целом или По контрагенту;
- о Для отображения объекта учета поставить соответствующую отметку;
- Период анализа -указать диапазон дат;
- о Валюта отчета-указать необходимою.
- 7. Нажать кнопку ОК

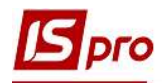

| Сводный реестр договоро | в               |            |    |          | ×                       |
|-------------------------|-----------------|------------|----|----------|-------------------------|
| Анализировать договора  |                 |            |    |          |                         |
| По виду деятельности:   |                 |            |    |          | ×                       |
| По статусу договора:    |                 |            |    |          | × 🕗                     |
| По груп. контрагентов.: |                 |            |    |          | <b>v</b> ×              |
| По контрагенту:         |                 |            |    |          | <b>v</b> ×              |
| Виводити об'єкт угоди   |                 |            |    |          |                         |
| Период анализа: с       | 05/05/20        | $\bigcirc$ | по | 05/05/20 | $\overline{\mathbf{O}}$ |
| Валюта отчета:          | Грн   Українськ | а гривня   |    |          | O                       |
|                         |                 | 7          | (  | ОК       | Отмена                  |

8. Сформирован Сводный реестр договоров, находящихся в исполнении на конкретный промежуток времени.

| 8                    | Вид договорно<br>Статус догово<br>Валюта | ой деятельности по в<br>ров по в | асім<br>Всім            |           |                |                     |         |
|----------------------|------------------------------------------|----------------------------------|-------------------------|-----------|----------------|---------------------|---------|
| Контрал              | сент                                     | LUCCT                            |                         |           |                |                     |         |
| Nº.                  | договора                                 | Срок действия<br>договора        | Срок оплаты по договору | Статус    | Сумма к оплате | Суммак<br>получению | Состоя- |
| ГОВ "Ст              | руктура нова"                            |                                  |                         |           |                |                     |         |
|                      | Купля-прода                              | ка                               | 01 00 0010              | 14        | 01000.00       | C1000.00            | 14-50   |
|                      | 0000006                                  | 13 03 2019 - 31 12 2019          | 13.03.2019              | утвержден | 2:000.00       | 2,000,00            | Испъд   |
|                      | 00000017                                 | 01.03.2019 - 31.12.2019          | 01.03.2019              | Утвержден | 18'000.00      | 18'000.00           | ИспБД   |
|                      | И                                        | 26'000,00                        | 26'000,00               |           |                |                     |         |
| ΝΤΟΓΟ ΠΟ ΚΟΗΤΡΑΓΕΗΤΥ |                                          |                                  |                         |           | 26'000,00      | 26'000,00           |         |

Оп&От Выполнены все обязательства по отгрузке и оплате

Закрт Взаиморасчеты закрыты

9. В случае необходимости получения печатной формы, необходимо нажать пункт меню Файл / Печать или с помощью клавиши F9.